## Panduan Referensi Cepat untuk VL-SV74, VL-MV74, VL-SV75, dan VL-MV75

Dokumen ini menjelaskan pengoperasian dasar VL-SV74, VL-MV74, VL-SV75, dan VL-MV75. Untuk informasi lebih laniut, kuniungi situs web kami dan temukan dokumen: https://panasonic.net/cns/pcc/support/intercom/sv74

#### Kontrol

#### **Monitor Utama**

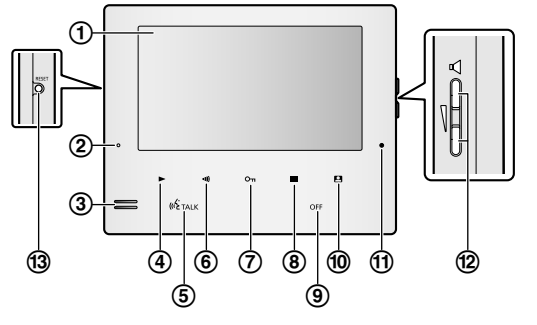

|   | ① Layar                                                   |
|---|-----------------------------------------------------------|
| ) | ② Lampu pemutaran (biru)                                  |
|   | ③ Pengeras suara                                          |
|   | ④ Tombol Pemutar ([▶])                                    |
|   | ⑤ Tombol BICARA ([ဖန် TALK])                              |
| ļ | ⑥ Tombol panggil ([•))])                                  |
|   | Tekan untuk memanggil monitor tambahan saat monitor utama |
|   | dalam keadaan diam atau mentransfer panggilan.            |

- (7) Tombol buka kunci ([От])
- (8) Tombol menu (
- (IDFF)
- 10 Tombol monitor ([
- (11) Mikrofon
- (12) Tombol volume ( $[\sqrt{1}]$ )

Tekan untuk mengatur volume dering ketika monitor utama diam atau ketika ada panggilan masuk. Tekan untuk mengatur volume unit penerima saat berbicara atau

memantau

(13) Tombol RESET

Jika monitor utama tidak dapat dioperasikan dengan benar. tekan tombol [RESET] dengan benda yang runcing untuk menyetel ulang monitor utama. (Gambar yang telah direkam dan pengaturan yang telah dikonfigurasi tidak akan terpengaruh.)

#### Soft key Monitor Utama

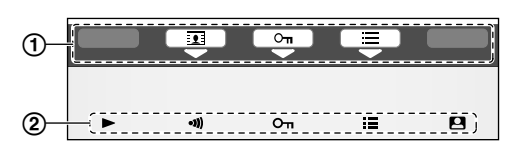

#### Doorphone

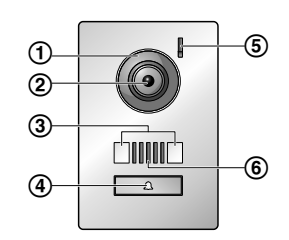

© Panasonic Corporation 2019

bervariasi tergantung pada layar yang aktif dan operasi yang berjalan.

(1) Ikon soft kev

#### (2) Soft key

Memilih item yang ditampilkan di layar tepat di atas masingmasing soft key.

Menunjukkan item yang akan dipilih saat Anda menekan soft

key tepat di bawah masing-masing ikon. Ikon yang ditampilkan

#### (1) Penutup lensa

- (2) Lensa kamera
- ③ Lampu LED

Digunakan untuk menerangi wajah pengunjung atau daerah di depan doorphone agar wajah pengunjung dapat terlihat dalam gelap.

#### (4) Tombol panggilan dan indikator

Menyala ketika daya dihidupkan untuk monitor utama yang tersambung.

- (5) Mikrofon
- (6) Pengeras suara

# \*PNQX8983ZA>

#### PNQX8983ZA C1119MM0

#### Pengoperasian

#### Menjawab panggilan doorphone

Saat Anda menerima panggilan dari doorohone, monitor utama dan monitor tambahan berbunyi dan menampilkan gambar dari doorphone tersebut.

#### Untuk meniawab panggilan

Tekan [ wit TALK ].

- Bicaralah dalam jarak sekitar 50 cm dari mikrofon.
- Bicaralah secara bergantian dengan pengunjung. Jika Anda dan pengunjung berbicara pada saat yang bersamaan, Anda tidak akan dapat mendengar satu sama lain.
- Anda dapat berbicara hingga sekitar 90 detik.

#### Untuk mengakhiri panggilan

Tekan [OFF].

#### Berbicara dengan perangkat lain

Anda dapat melakukan panggilan interkom antara monitor utama dan monitor tambahan.

#### Untuk melakukan panggilan

- **1.** Tekan (•))].
- 2. Jika terdapat beberapa perangkat, pilih perangkat yang akan dipanggil ightarrowOK I
  - Untuk memanggil semua perangkat, pilih "Call all together"  $\rightarrow$ OK
- 3. Panggil pihak lain.
- 4. Bicaralah dengan pihak yang dipanggil saat mereka menjawab panggilan.
- 5. Jika sudah selesai, tekan [OFF].

#### Untuk menerima panggilan

- 1. Saat menerima panggilan interkom, tekan [ 🕫 TALK ] untuk berbicara dengan pihak yang memanggil.
- 2. Jika sudah selesai, tekan [OFF].

#### Memantau keadaan luar dengan doorphone

Anda dapat memantau suara dan gambar dari doorphone dengan menggunakan monitor utama dan monitor tambahan.

- **1.** Tekan **[** 
  - Jika terdapat beberapa doorphone, pilih doorphone yang diinginkan → OK
  - Gambar dari doorphone ditampilkan.
- 2. Pantau suara dan gambar.
- **3.** Jika sudah selesai, tekan [OFF].

#### Merekam secara manual (merekam saat memantau)

Monitor utama dan monitor tambahan dapat merekam gambar secara manual saat memantau. Saat memantau, tekan 📃 . Hingga 4 gambar akan direkam.

ditampilkan di layar saat merekam.

#### Memutar gambar yang direkam

Jika ada gambar baru (misalnya, belum diputar) yang direkam, lampu pemutaran menyala.

#### Tekan (▶).

- Layar "Recorded image list" ditampilkan.
- **2.** Pilih "Unplayed images" (untuk gambar yang baru) atau "Played images" (untuk gambar yang telah diputar)  $\rightarrow$ OK
- Set gambar terbaru dari jenis yang dipilih ditampilkan.
- Telusuri beberapa set gambar dan gambar.
- Operasi berikut tersedia saat menjelajahi gambar.
- Lihat Instruksi Pengoperasian untuk daftar semua operasi yang tersedia.
  - Memutar ulang semua gambar dalam satu set gambar secara kontinu
    - Menelusuri beberapa set gambar, dari yang lama ke yang baru
  - Menelusuri beberapa set gambar, dari yang baru ke yang lama
  - Ξ Menampilkan menu opsi Ð
    - Mengembalikan ke layar sebelumnya
- **4.** Jika sudah selesai, tekan [OFF]

# คู่มืออ้างอิงฉบับยู่อล่ำหรับ VL-SV74, VL-MV74, VL-SV75 และ VL-MV75

เอ็กสารนี้อธิบายการทำงานขั้นพื้นฐานของ VL-SV74. VL-MV74. VL-SV75 และ VL-MV75 สำหรับรายละเอียดเพิ่มเติม โปรดไปยังเว็บไซต์ของเราและหาเอกสาร: https://panasonic.net/cns/pcc/support/intercom/sv74

#### การควบคุม

#### จอแสดงผลหลัก

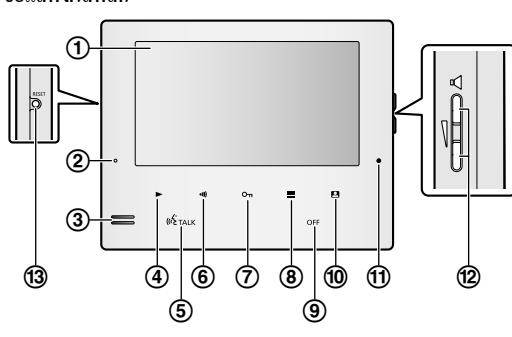

(1) การแสดงผล (2) ไฟเล่น (สีน้ำเงิน) (3) ลำโพง (4) ป่มเล่น (【▶】) (5) ปุ่มพูด ([ แร์ TALK]) (6) ปุ่มเรียก ((•))) กดเพื่อเรียกจอแสดงผลสาขาเมื่อไม่ได้ใช้งานจอแสดงผลหลักหรือโอนการโทร (7) ป่มปลดล็อก (ไ 🖓 า) (8) ปุ่มเมนู ((三)) (9) ปุ่มปิด (【OFF】) 🛈 ป่มจอแสดงผล ( (1) ไมโครโฟน (12) ปุ่มความดังเสียง (【】】) กดเพื่อปรับความดังเสียงเรียกเมื่อไม่ได้ใช้งานจอแสดงผลหลักหรือมีสายโทรเข้า

หากจอแสดงผลหลักทำงานไม่ถกต้อง กดป่ม **[RESET (ตั้งค่าใหม่)]** ด้วย ้วัตถุปลายแหลมเพื่อตั้งค่าจอแสดงผลหลักใหม่ (ไม่ส่งผลต่อภาพที่บันทึกไว้ หรือการตั้งค่าที่กำหนดไว้แล้ว)

#### ป่มคีย่อเนกประสงค์ของจอแสดงผลหลัก

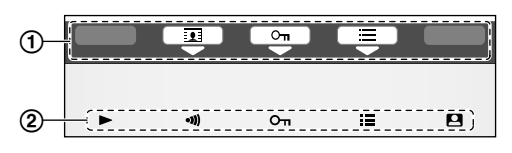

#### (1) ไอคอนป่มคีย์อเนกประสงค์

ระบรายการที่จะเลือกเมื่อคณกคปุ่มคีย์อเนกประสงค์โคยตรงใต้แต่ละไอคอน ้ ใอคอนที่ปรากฏจะแตกต่างกันขึ้นอยู่กับหน้าจอและการใช้งานปัจจุบัน

#### (2) ปุ่มคีย่อเนกประสงค์

เลือกรายการที่ปรากฏบนหน้าจอโดยตรงเหนือปุ่มคีย์อเนกประสงค์แต่ละปุ่ม

#### โทรศัพท์สำหรับหน้าประตู

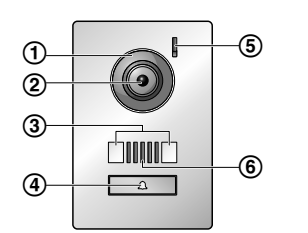

# กคเพื่อปรับความคังเสียงการรับสายขณะพดคยหรือตรวจสอบ (13) ปุ่มตั้งค่าใหม่

### (1) ที่ครอบเลนส์

(2) เลนส์กล้อง

#### (3) ไฟ LED

้ใช้เพื่อส่องไฟไปยังใบหน้าของผู้มาเยี่ยมหรือบริเวณด้านหน้าโทรศัพท์สำหรับ หน้าประต เพื่อให้สามารถมองเห็นใบหน้าของผ้มาเยี่ยมในความมืดได้

#### ④ ปุ่มโทรและตัวระบุ

สว่างเมื่อเปิคใช้เครื่องสำหรับจอแสดงผลหลักที่เชื่อมต่อกัน

(5) ไมโครโฟน

#### (6) ลำโพง

#### การใช้งาน

#### การตอบโทรศัพท์สำหรับหน้าประต

เมื่อคุณได้รับการโทรจากโทรศัพท์สำหรับหน้าประตู จอแสดงผลหลักและจอแสดงผลสาขาจะดังและแสดงภาพจากโทรศัพท์สำหรับหน้าประตู

#### วิธีรับการโทร

กด ( แล่ TALK )

- พูคในระยะประมาณ 50 ซม. จากไมโครโฟน
- พดสลับกับผ้มาเยี่ยม ถ้าคนและผ้มาเยี่ยมพดพร้อมๆ กัน คณจะไม่ได้ยินเสียงกันและกัน
- สามารถคยได้ถึงประมาณ 90 วินาที

#### วิธีจบการโทร

กด OFF

#### การพูดคุยกับอุปกรณ์อื่น

คณสามารถโทรอินเตอร์คอมระหว่างจอแสคงผลหลักกับจอแสคงผลสาขาได้

#### วิธีการโทร

1. กด (•))

- 2. หากมีหลาขอปกรณ์ ให้เลือกอปกรณ์ที่จะเรียก → OK
- หากเรียกอปกรณ์ทั้งหมด ให้เลือก "Call all together (โทรทั้งหมดพร้อมกัน)" → OK
- 3. เรียกอีกฝ่ายหนึ่ง
- 4. พูดคุยกับฝ่ายที่เรียกเมื่อฝ่ายนั้นรับการโทร

5. เสร็จแล้วให้กด (OFF)

#### วิธีรับการโทร

- 1. เมื่อรับการ โทรอินเตอร์คอม ให้กด ( 🐗 TALK ) เพื่อพูดคุยกับฝ่ายที่เรียก
- 2. เสร็จแล้วให้กด (OFF)

#### การแสดงผลภายนอกด้วยโทรศัพท์สำหรับหน้าประตู

คุณสามารถตรวจสอบเสียงและภาพจากโทรศัพท์สำหรับหน้าประตูได้โดยใช้จอแสดงผลหลักและจอแสดงผลสาขา

#### 1. ng (P)

- หากมีโทรศัพท์สำหรับหน้าประตูหลายเครื่อง ให้เลือกโทรศัพท์สำหรับหน้าประตูเครื่องที่จะเรียก → OK
- ภาพจากโทรศัพท์สำหรับหน้าประตูจะปรากฏขึ้น
- 2. ตรวจสอบเสียงและภาพ
  - คุณสามารถพูดกับอีกฝ่ายได้โดยกด ( «< TALK )
- 3. เสร็จแล้วให้กด (OFF)

#### การบันทึกด้วยตนเอง (การบันทึกระหว่างการตรวจสอบ)

สามารถใช้จอแสดงผลหลักและจอแสดงผลสาขาบันทึกภาพขณะตรวจสอบได้ด้วยตนเอง ระหว่างการตรวจสอบ กด 🔃 สามารถบันทึกได้ถึง 4 ภาพ

• 👤 🔘 จะปรากฏบนหน้าจอเมื่อบันทึก

#### การเล่นภาพที่บันทึกไว้

เมื่อมีการบันทึกภาพใหม่ (คือไม่เคยเล่นมาก่อน) ไฟเล่นภาพจะสว่าง

#### 1. กด (▶)

- หน้าจอ "Recorded image list (รายการภาพที่บันทึกไว้)" จะปรากฏขึ้น
- 2. เลือก "Unplayed images (ภาพที่ไม่เคยเล่น)" (สำหรับภาพใหม่) หรือ "Played images (ภาพที่เล่นแล้ว)" (สำหรับภาพที่เดยเล่นมาก่อน) → OK ชุดภาพที่บันทึกล่าสุดของชนิดที่เลือกจะปรากฏขึ้น
- 3. เรียกคชคภาพและภาพ
  - สามารถเลือกการใช้งานต่อไปนี้ขณะเรียกคภาพ
  - ดูรายการการใช้งานทั้งหมดได้จากกำแนะนำการใช้งาน
    - เล่นภาพทั้งหมดในชคภาพอย่างต่อเนื่อง ◄
    - เรียกคชคภาพโดยเรียงจากเก่ามาใหม่
    - เรียกดูชุดภาพโดยเรียงจากใหม่ไปเก่า M
      - แสดงเมนูตัวเลือก

      - ข้อนกลับไปขังหน้าจอก่อนหน้า

4. เสร็จแล้วให้กด (OFF)

Ð